## **BANNER XE INDIVIDUAL FACULTY GRADE ENTRY**

1. Once logged into Banner XE – through the link on the Faculty Services tab of Banner Self-Service – click on the Midterm Grades or Final Grades tab, as needed.

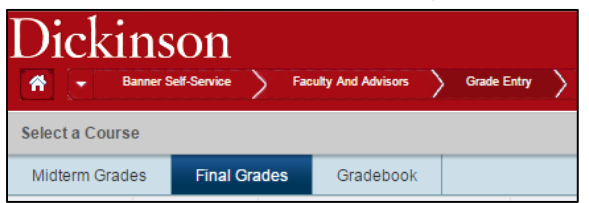

2. Click on the row of the class you wish to grade:

| Midterm Grades Final Grades |                    | rades | Gradebook           |   |        |   |         |   |                    |    |                    |             |
|-----------------------------|--------------------|-------|---------------------|---|--------|---|---------|---|--------------------|----|--------------------|-------------|
| Grading \$                  | Rolled (           | Subje | ct                  | ٥ | Course | ٥ | Section | ٥ | Title              | \$ | Term               | \$<br>CRN - |
| -                           | First-Year Seminar |       | (ear Seminar (FYSM) |   | 100    |   | 99      |   | First-Year Seminar |    | Fall 2016 (201670) | 7992        |
| Records: 1                  |                    |       |                     |   |        |   |         |   |                    |    |                    |             |

3. The roster of registered students will appear at the bottom of the screen:

| Enter Grades     |   |           |    |               |    |             | Search By Full Name or ID |                  |  |  |
|------------------|---|-----------|----|---------------|----|-------------|---------------------------|------------------|--|--|
| Full Name        | Ŧ | ID        | \$ | Midterm Grade | \$ | Final Grade | Rolled \$                 | Last Attend Date |  |  |
| Jones, Collin    |   | 900916938 |    |               |    |             |                           |                  |  |  |
| Smith, Alexander |   | 900916937 |    |               |    |             |                           |                  |  |  |
| Wilkins, Mary    |   | 900916939 |    |               |    |             |                           |                  |  |  |

Note: On the Midterm Grades screen, you will only see a column for Midterm grades. However, on the Final Grades screen, you'll see the midterm grades previously entered as well as a column for entering final grades.

4. Choose the grade you wish to assign from the drop-down beside each student:

| Enter Grades        | Search By Full Name or ID |               |               |    |                           |   |        |   |                  |
|---------------------|---------------------------|---------------|---------------|----|---------------------------|---|--------|---|------------------|
| Full Name           | Ŧ                         | ID \$         | Midterm Grade | \$ | Final Grade               | ٥ | Rolled | ٥ | Last Attend Date |
| Jones, Collin       |                           | 900916938     |               |    | В                         | • |        |   |                  |
| Smith, Alexander    |                           | 900916937     |               |    |                           | • |        |   |                  |
| Wilkins, Mary       |                           | 900916939     |               |    | A                         |   |        |   |                  |
| H 4 Page 1 of 1 🕨 🕨 |                           | 25 V Per Page |               |    | B+<br>B<br>B-<br>C+<br>C- |   |        |   | Records: 3       |
|                     |                           |               |               |    | D+<br>D                   | F | Reset  |   | Save             |

*Note: If no drop-down appears, then grading for that term is not yet available. Leave the Last Attend Date column blank.* 

5. When you're finished entering grades, click the Save button at the bottom right and you will receive a confirmation message at the top right of the screen:

| Save Successful |  |
|-----------------|--|
|                 |  |

6. When you've entered all of the grades for a section, the Grading Status bar will be green.

| Grading Status |  |
|----------------|--|
|                |  |